## COMO ACCEDER Á AULA VIRTUAL

1.Na páxina web do colexio, na esquina superior dereita, aparece

AULA VIRTUAL. Facer click. Así entraremos nela.

| CEIP PLURILINGÜE<br>O GRUPO 4 | PORTAL EDUCATIVO   CONTEDOS   SEM CORREO<br>GALERÍAS   AULA VIRTUAL |
|-------------------------------|---------------------------------------------------------------------|
| IOVAS                         |                                                                     |
|                               |                                                                     |

2.Unha vez dentro.

Para acceder , por exemplo a "EDUCACIÓN INFANTIL", facer click enriba da palabra.

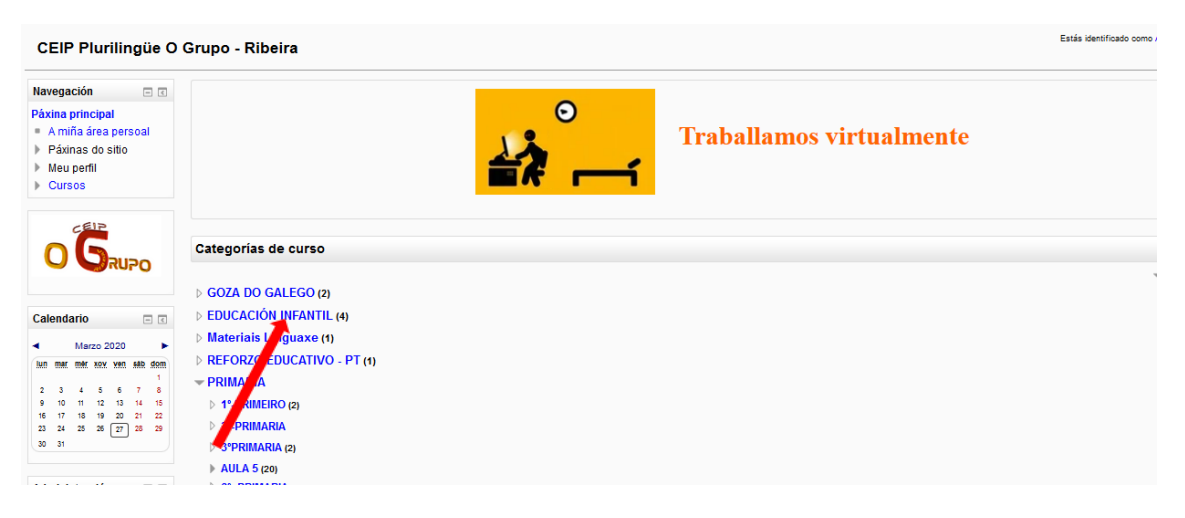

3.Unha vez estou dentro da categoría a onde quería, xa podo ver os distintos apartados disponibles.

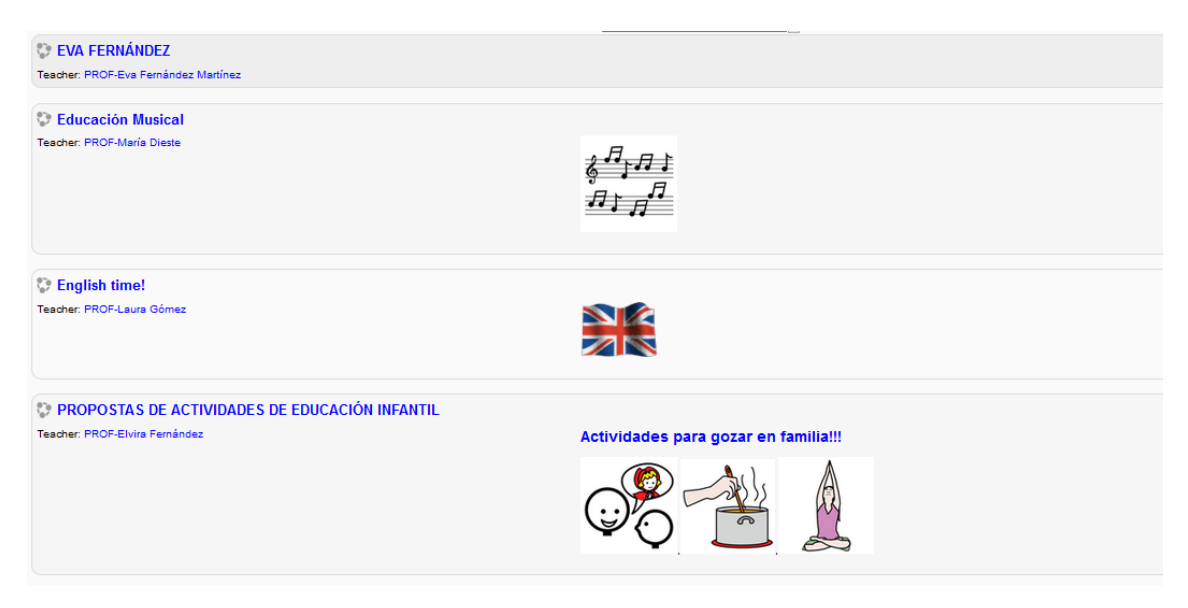

4.Para entrar nun deles, facer click enriba do nome do apartado, por exemplo "Educación Musical".

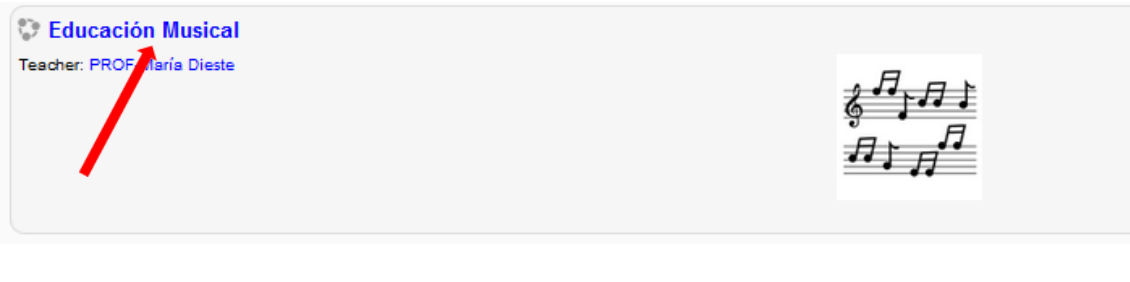

5. Entraremos coma convidado.

| Acceso                                                                                                    |  |
|----------------------------------------------------------------------------------------------------|--|
| Nome de usuario<br>Contrasinal<br>Lembrar o nome de usuario<br>Acceso<br>Esqueceu o seu nome de usuario ou o contrasinal?<br>Deber ter as cookies activadas no seu navegador ③ |  |
| Algúns cursos poden permitir o acceso a convidados<br>Entrar como convidado                                                                                                    |  |
| Non está identificado.<br>Páxina principal                                                                                                    |  |

6.E así xa teremos acceso a todo que haxa dentro.

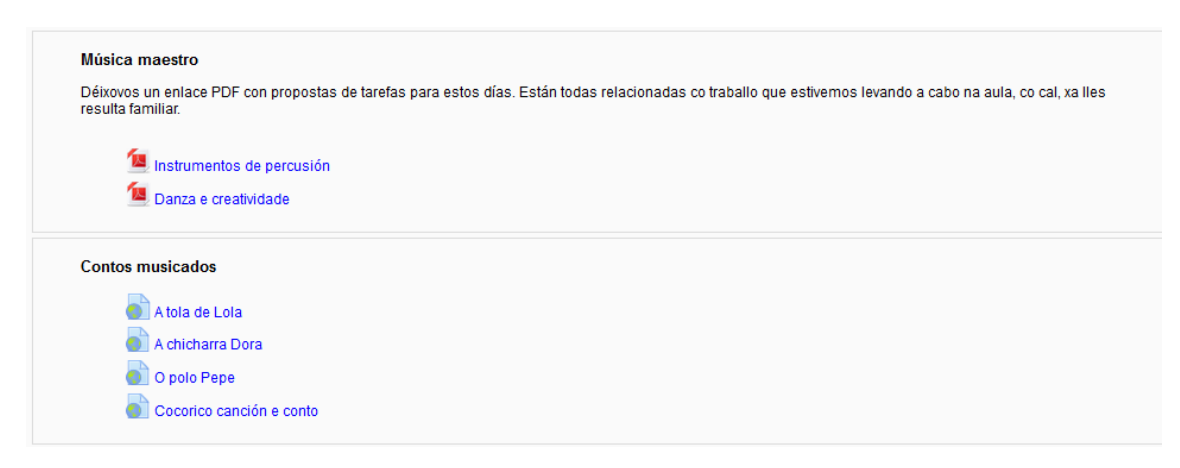